## MGC3.0使用U盘刷内核步骤

1、在U盘根目录建立 CORE(大写)文件夹(注:U盘格式 FAT32, 32GB 及以下)

▶ > U盘(G:) >

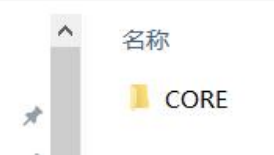

2、在 CORE 文件夹里复制需要升级的内核,如下图所示 (f133 表示 MGC 系列,070 表示 7 寸 HMI,其中 7 寸的 有 2 个内核:针对不同的液晶屏,如升级后显示偏移,则选择另一个内核重新升级即可)

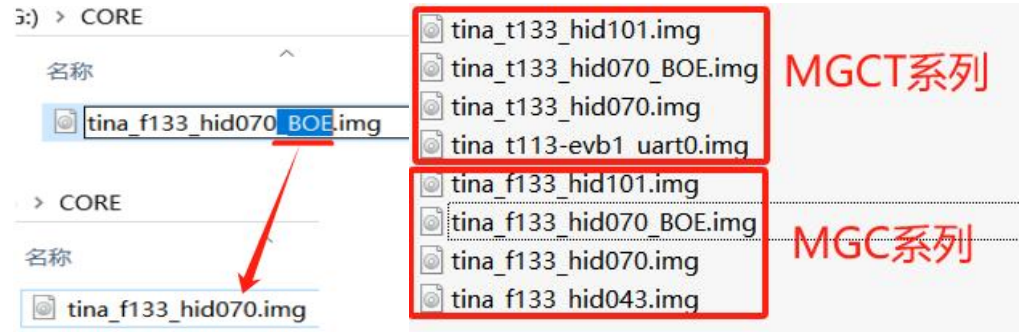

注: 升级带 BOE 内核时需要把"\_BOE" 删除!

3、插上 U 盘, 会自动弹出升级内核的窗口, 点击升级内核, 等待进度条跑完

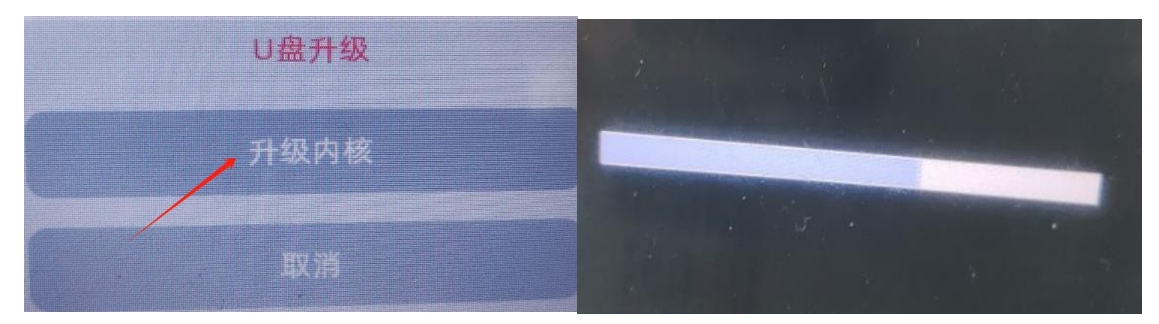

4、内核刷完后会显示蓝屏画面,并提示 Please Udate by USB or UDISK...,此时便可以打开 MGC 软件,并使用 TYPE-C 下载一个 HMI 程序,下载时需要勾选强制更新底层;

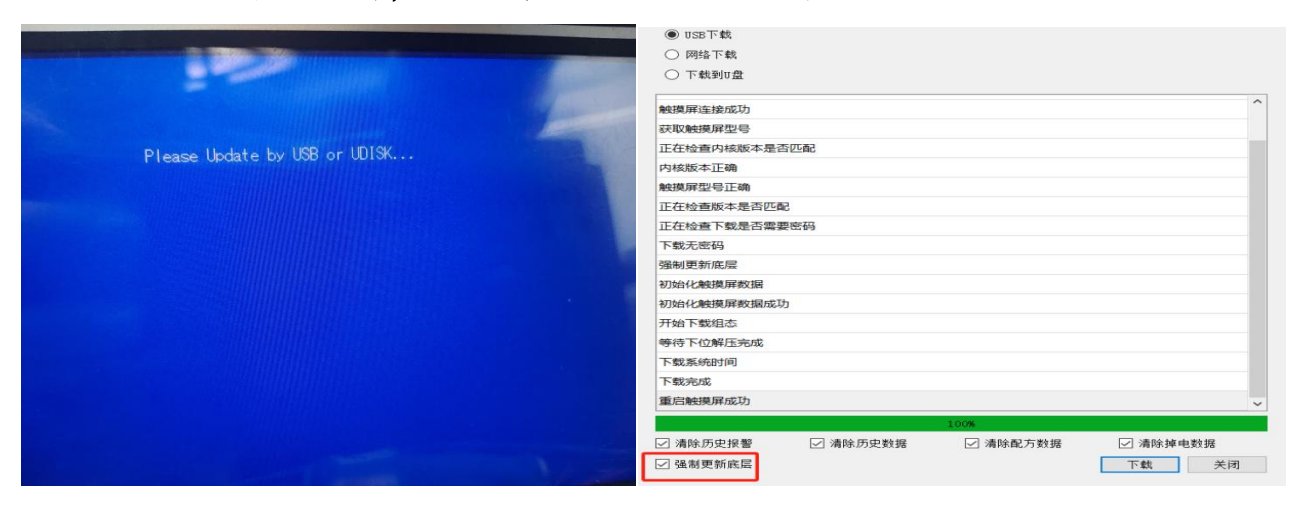

5、下载成功后重启会进入触摸校正画面(出现"+"字光标,如下图所示),按照光标出现的顺序点击"+" 中心位置,5个点校正完成后会自动重启。

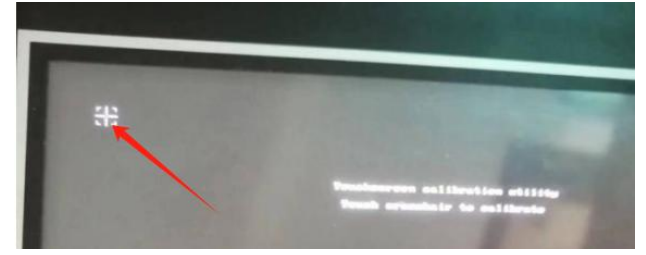